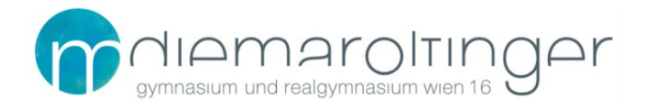

## Virtuelle Schule GRG16

## PRIVATGERÄTE - Schulkonto entfernen und mit optimalen Datenschutzeinstellungen wieder hinzufügen

Diese Anleitung gilt für Privatgeräte. Diese Anleitung gilt **nicht** für die geförderten Geräte der Geräteinitiative der digitalen Klasse.

### Schulkonto trennen

- 1. Start
- 2. Einstellungen

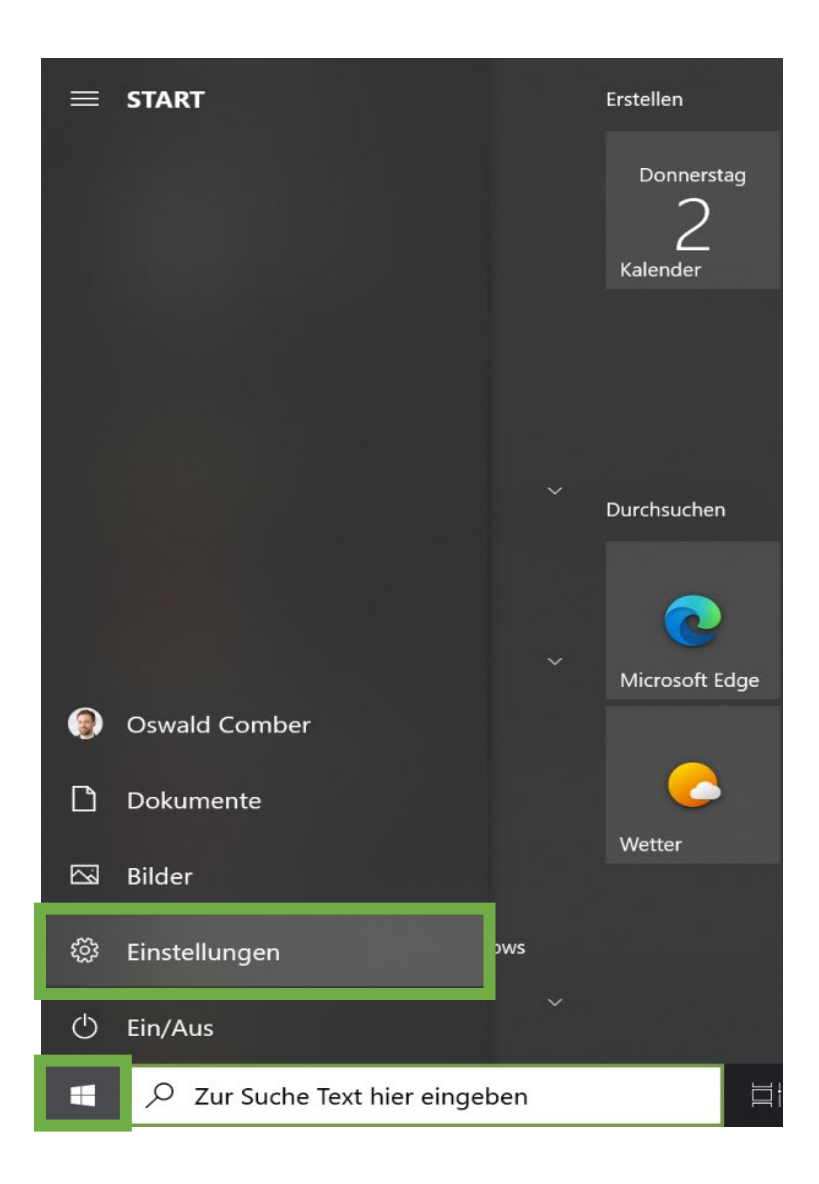

#### 3. Im Suchfeld "Schul" eintippen

4. Auf Arbeits- Schul- oder Unikonto zugreifen klicken

| Einstellungen                                                               |                                                              | - 🗆 X                                                          |   |
|-----------------------------------------------------------------------------|--------------------------------------------------------------|----------------------------------------------------------------|---|
|                                                                             | Oswald Comber                                                |                                                                | • |
| OneDrive<br>Gesichert                                                       | Windows Update<br>Letzte Überprüfung:<br>vor 11 Stunden      | Webbrowsen<br>Empfohlene<br>wiederherstellen                   |   |
|                                                                             | Schul ×<br>Auf Arbeits-, Schul- oder Unikonto<br>zugreifen   |                                                                |   |
| System<br>Anzeige, Benachrichtigungen,<br>Sound, Stromversorgung            | <ul> <li>☑ E-Mail-Konten</li> <li>Andere Benutzer</li> </ul> | Telefon<br>Android-Smartphone oder<br>iPhone verknüpfen        |   |
| Netzwerk und Internet<br>WLAN, Flugzeugmodus, VPN                           | Konto für die Teilnahme an Prüfungen<br>einrichten           | Apps<br>Deinstallieren, Standardwerte,<br>optionale Funktionen |   |
| A Konten<br>Ihre Konten, E-Mail-Adresse,<br>Synchronisieren, Arbeit, Famili | Spracherkennung, Region,<br>Datum                            | Spielen<br>Xbox Game Bar,<br>Aufzeichnungen, Spielemodus       |   |

- 5. Auf das entsprechende Konto und auf Trennen klicken
- 6. Mit "Ja" bestätigen. Es werden beim Trennen von @maroltingergasse.at keine wichtigen Daten entfernt.

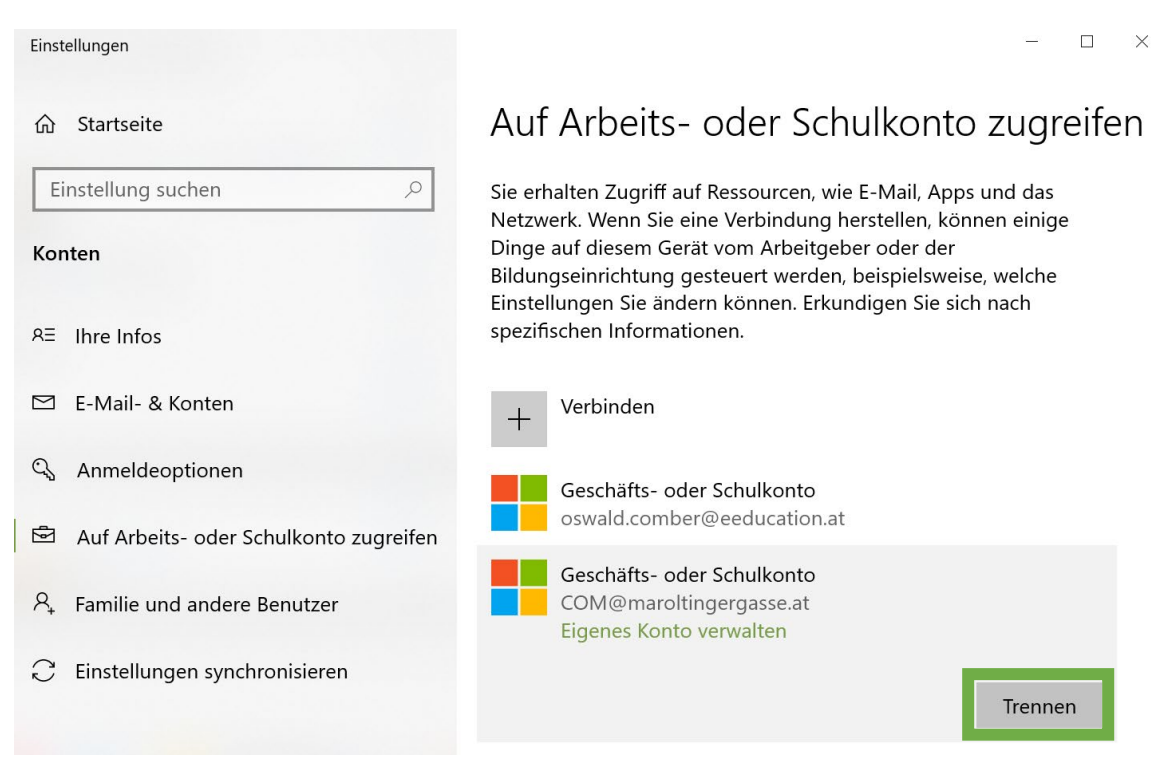

# Schulkonto mit optimalen Datenschutzeinstellungen hinzufügen

Am Beispiel der Anmeldung bei Microsoft Teams. Im Schulkontext meldet man sich nun erneut an.

| 📫 Bei Microsoft Team                                                                                                    | s anmelden                  |                         | ×               |
|----------------------------------------------------------------------------------------------------|-----------------------------|-------------------------|-----------------|
|                                                                                                    |                             |                         |                 |
|                                                                                                    |                             |                         |                 |
|                                                                                                    |                             |                         |                 |
| _                                                                                                    |                             |                         |                 |
|                                                                                                    |                             |                         |                 |
|                                                                                                    | Microsoft                   |                         |                 |
|                                                                                                    | Anmoldon                    |                         |                 |
| and the second second s | Annelden                    |                         |                 |
|                                                                                                    | xyz@maroltingergasse.at     |                         |                 |
|                                                                                                    | Kein Konto? Eins erstellen! |                         |                 |
|                                                                                                    |                             |                         |                 |
|                                                                                                    |                             |                         |                 |
|                                                                                                    |                             | Weiter                  |                 |
|                                                                                                    |                             |                         |                 |
| _                                                                                                    |                             |                         |                 |
|                                                                                                    |                             |                         |                 |
|                                                                                                    |                             |                         |                 |
|                                                                                                    |                             |                         |                 |
|                                                                                                    |                             | Datenschutzbestimmungen | ©2021 Microsoft |

**WICHTIG:** Hakerl **entfernen** bei "Verwaltung meines Geräts durch meine Organisation zulassen"! Optional (besser): Statt auf OK auf *"Nein, nur bei dieser App anmelden"* klicken.

| Bei all Ihren Apps angemeldet b<br>Windows merkt sich Ihr Konto und meldet Sie auto<br>auf diesem Gerät an. Dadurch werden Sie weniger           | leiben<br>omatisch bei Ihren Apps und Websites<br>häufig zur Anmeldung aufgefordert. |
|----------------------------------------------------------------------------------------------------|--------------------------------------------------------------------------------------|
| <ul> <li>Verwaltung meines Geräts durch meine Org</li> <li>Wenn Sie diese Option auswählen, kann Ihr Adr</li> </ul>                              | anisation zulassen<br>ninistrator remote Apps installieren,                          |
| Einstellungen steuern und Ihr Gerät zurücksetzen. I<br>möglicherweise erforderlich, diese Option zu aktivi<br>auf diesem Gerät zugreifen können. | In Ihrer Organisation ist es<br>eren, bevor Sie auf Daten und Apps                   |
|                                                                                                    |                                                                                      |
|                                                                                                    |                                                                                      |
|                                                                                                    |                                                                                      |